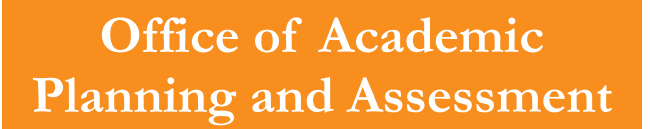

## **Migrating Your Assessment Plan**

Step One: Access the OATDB and navigate to the entity you wish to migrate. Once there click the "Migrating Previous Data" link.

| Change Period                                                   | Models | Reports | Administration | Parents & Children | Navigation |  |  |  |
|-----------------------------------------------------------------|--------|---------|----------------|--------------------|------------|--|--|--|
| Sam Houston State University (SHSU)<br>2014 - 2015              |        |         |                |                    |            |  |  |  |
| TEST                                                            |        |         |                |                    |            |  |  |  |
|                                                                 |        |         |                |                    |            |  |  |  |
| This level is empty.                                            |        |         |                |                    |            |  |  |  |
| Get started by adding a new goal<br>or migrating previous data! |        |         |                |                    |            |  |  |  |
|                                                                 |        |         |                | -                  |            |  |  |  |
|                                                                 |        |         |                |                    |            |  |  |  |

Step 2: Once you have entered the "Migrate Level Data" menu, click "Continue."

| Step 1 of 3                   |
|-------------------------------|
| * designates a required field |
| Level Title:                  |
| TEST                          |
| Migrate Level Data From:      |
| 2013 - 2014                   |
| Migrate Level Data To:        |
| 2014 - 2015                   |
| Continue                      |

Step Three: Select ALL goals you want to migrate to the current cycle and click "Continue."

| « Go Back                     |  |  |  |  |  |
|-------------------------------|--|--|--|--|--|
| Migrate Level Data            |  |  |  |  |  |
| Step 2 of 3                   |  |  |  |  |  |
| * designates a required field |  |  |  |  |  |
| Goals to Migrate:             |  |  |  |  |  |
| ✓ Test                        |  |  |  |  |  |
| Continue Cancel               |  |  |  |  |  |

Step 4: Click the "Submit" button.

| « Go Ba | Review the following information.<br>If it is incorrect, use the Go Back button to modify it. |             |
|---------|-----------------------------------------------------------------------------------------------|-------------|
| Migrat  | e Level Data                                                                                  |             |
|         |                                                                                               | Step 3 of 3 |
|         | Level Title:                                                                                  |             |
|         | TEST                                                                                          |             |
|         | Migrate Level Data From:                                                                      |             |
|         | 2013 - 2014                                                                                   |             |
|         | Migrate Level Data To:                                                                        |             |
|         | 2014 - 2015                                                                                   |             |
|         | Goals to Migrate:                                                                             |             |
|         | • Test                                                                                        |             |
|         | Submit Cancel                                                                                 |             |

Step 5: Click "Continue" to finish the migration process.

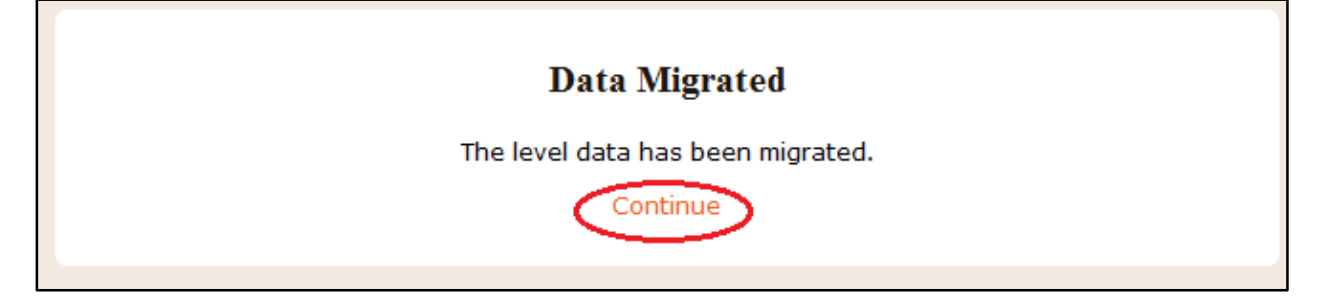